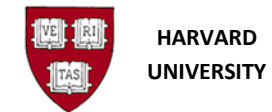

# Delete an Unposted Journal

## Introduction

#### Purpose

Use this procedure to delete an unposted / error journal in Oracle Financials.

#### Trigger

- You need to delete an unposted journal entry or batch on the same day that it was created.
- You need to delete an error or unposted journal entry or batch that was previously created.

#### Prerequisite

- Previous journal entry must be entered and have not posted.
- If you are not the creator of the journal, you have obtained permission from the creator.

#### Access the General Ledger

1. To access the **General Ledger** go to <u>https://huit.harvard.edu/finance</u> under **Oracle Financial Gateway** click on the link for **Oracle System Applications, Personal Homepage**.

2. Log in through Harvard Key. The **Oracle Applications Home Page** will open.

3. From the Home Page, select your General Ledger Responsibility (HRVD^GL ...), then Journals, Enter.

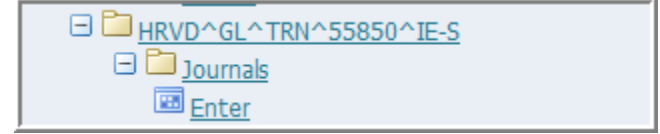

i If you receive a dialog box with one of the following messages:

- Do you want to run this application? Click the Run button.
- "The application's digital signature cannot be verified. Do you want to run the application?" Click the Run button. Note that you may see this message twice.
- "Your Java version is out of date." Click the "Later" button, unless directed by Oracle EBS FINDINI Release Notes to update.

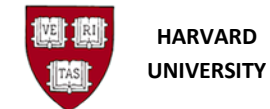

#### **Helpful Hints**

- If the journal has been posted, it can only be reversed rather than deleted. See the work instruction *Generate a Reversing Journal* for information on how to reverse the journal.
- You should only delete journals you created or have permission from the creator to delete.
- If you delete a journal batch, the General Ledger deletes all journals within the batch.
- You can delete just one journal entry in a batch of many journals.
- You cannot delete a GL-PCR journal using this method, for assistance contact ithelp@harvard.edu

### **Enter Journals**

| Batch Status | Source  | Category      | Period | Batch Name | Journal Name  | Currency  | Journal Debit | Journal Credit |
|--------------|---------|---------------|--------|------------|---------------|-----------|---------------|----------------|
|              |         |               |        |            |               |           |               |                |
|              |         | Find Journals |        |            |               |           |               |                |
|              |         | Bate          | h      |            |               |           |               |                |
|              |         | Journ         | al     |            |               |           |               |                |
|              |         | Ledge         | er     |            |               |           |               |                |
|              |         | Source        | e      |            | Period        |           |               |                |
|              |         | Catego        | ry 🗌   |            | Currency      |           |               |                |
|              |         | Status        | _      |            | Control Total |           |               |                |
|              |         | Postir        | g      |            | Batch         |           |               |                |
|              |         | Fund          | s      |            | Journal       |           |               |                |
|              |         | _             |        |            |               | Mara      |               |                |
|              |         |               |        |            |               | More      |               |                |
|              |         | Clear         | (      | New Batch  | New Journal   | Find      |               |                |
|              |         |               | _      |            |               |           |               |                |
| 1            |         |               |        | 0.081      | 1951          | 18 R.     |               |                |
| Review Io    | umal    | Review Bato   | h      | Rever      | se Batch      | Tax Batch |               | Requery        |
| 110/10/100   | Terror. | itenew Daig   |        | Dever      | of Daton      | Toy Daten |               | reducil.       |
| New Jeu      | mal     | New Batch     |        | Ar         | 07040         |           |               | AutoConv       |

**1.** Fill in the appropriate criteria to reduce your search. For more information about finding journals, see the *Review an Existing Journal* work instruction.

| i |             | More |                                                    |
|---|-------------|------|----------------------------------------------------|
|   | Hitting the |      | button will pull up some additional search fields. |

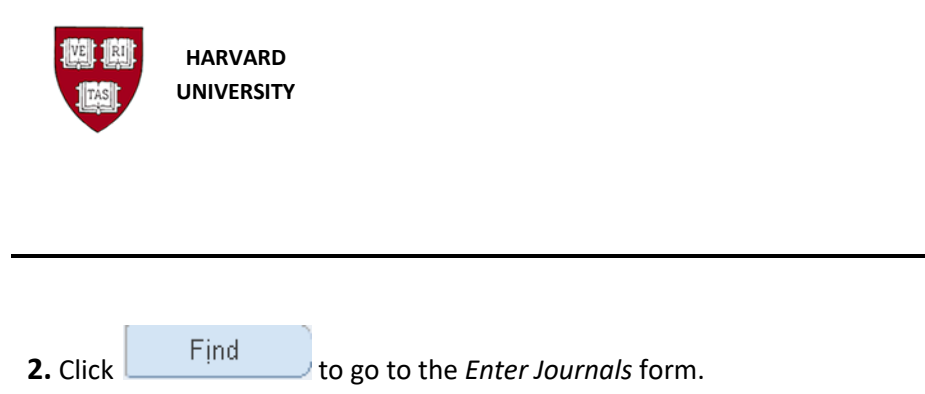

#### **3.** Click on the journal or batch to be deleted

i If you are unsure by the title of the Batch or Journal name, click Review Journal to see the journal lines.

| Enter Journals (H/<br>2 | ARVARD UNIVE | RSITY)     |            |                     |                                          |           |               |                | I |
|-------------------------|--------------|------------|------------|---------------------|------------------------------------------|-----------|---------------|----------------|---|
| Batch Status            | Source       | Category   | Period     | Batch Name          | Journal Name                             | Currency  | Journal Debit | Journal Credit |   |
| Unposted                | Manual       | Adjustment | DEC-12     | CADM JSH reclass of | CADM JSH reclass of                      | USD       | 1,500.00      | 1,500.00       |   |
| 1                       |              |            |            |                     |                                          |           |               |                |   |
|                         |              | _          |            |                     |                                          |           |               |                |   |
| 1                       |              |            |            |                     |                                          |           |               |                |   |
|                         |              |            | _          |                     |                                          |           |               |                |   |
| 1                       |              |            |            |                     |                                          |           |               |                |   |
|                         | -            | _          |            |                     |                                          |           |               |                |   |
| į –                     |              |            |            |                     |                                          |           | ļ             |                |   |
|                         |              | _          |            | -                   |                                          |           |               |                |   |
| 1                       |              |            |            |                     |                                          |           |               |                |   |
| (4)                     | Л            | JL.        | л.<br>2012 |                     | anna ann an an an an an an an an an an a |           | 1             |                |   |
| Review Jo               | umal         | Review Ba  | itch       | Reverse             | Batch                                    | Tay Batch |               | Reguery        |   |

**General Ledger** 

Delete an Unposted Journal

A-19

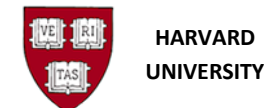

4. Select the Edit menu, then Delete (or, if using keyboard equivalents, Alt-E, then D), or on the toolbar

| click on the red x Delete icon: | ×. |
|---------------------------------|----|
|---------------------------------|----|

5. Select whether you are deleting a journal or a journal batch:

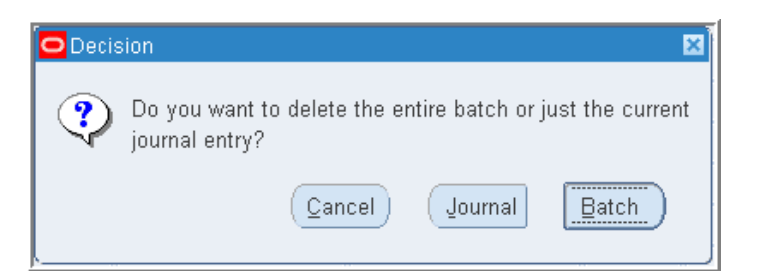

| If you want to                    | Then  |
|-----------------------------------|-------|
| Delete a journal within the batch | Click |
| Delete the entire journal batch   | Click |

**i** If you have one journal to one batch, it does not matter which button is selected.

**6.** On the menu bar, click the **Save** icon: OR on the Menu bar select the **File**, then **Save** OR using the keyboard, Ctrl-S (or, if using keyboard equivalents, Alt-F, then S).

**i** If the action is not saved before closing your session, the delete is not processed.

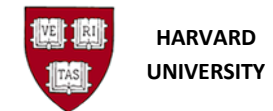

### **Status and Closing the Form**

**7.** Check the status bar in the lower left-hand corner of our screen to confirm that the transaction is complete:

| FRM-40400: Tran | saction o | omple | ete: 1 records appl | lied and saved. |
|-----------------|-----------|-------|---------------------|-----------------|
| Record: 0/1     |           |       |                     |                 |

To close the form, select x in the upper right hand side of the form OR File, then Close Form

(or, if using keyboard equivalents, Alt-F, then C), OR select the **Close Form** icon:

#### You will return to the Navigator screen:

| Navigator - HRVD^GL^TRN^55850^IE-8                                                                                                    |        |
|----------------------------------------------------------------------------------------------------|--------|
| Functions Documents                                                                                                    |        |
| Journals:                                                                                                    |        |
| Enter, import, define and generate actual and encumbrance journals                                                                                                    |        |
| + Journals Top Ten List   ● ●   ● ●   ● ●   ● ●   ● ●   ● ●   ● ●   ● ●   ● ●   ● ●   ● ●   ● ●   ● ●   ● ●   ● ●   ● ●   ● ●   ● ●   ● ●   ● ●   ● ●   ● ●   ● ●   ● ●   ● ●   ● ●   ● ●   ● ●   ● ●   ● ●   ● ●   ● ●   ● ●   ● ●   ● ●   ● ●   ● ● |        |
| <u>Open</u>                                                                                                    | $\Box$ |

To close the General Ledger application, choose **File**, then **Exit Oracle Applications** (or, if using keyboard equivalents, Alt-F, then X).